# **Different Transitions** iOS Segue - Left to Right

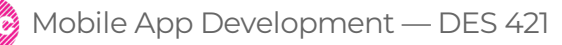

Professional Practice II Spring 2019 Daria Tsoupikova Sabine Krauss

Default "show" transitions for new seque trasitions new ViewController from the bottom to the top. If you want horizontal transitions (Left to Right and Right to Left) you need to include new Swift class SegueFromLeft and assign it as a custom transition.

This is perfect to introduce more detailed contant in the form of Forward/backward transitions (example: (slide over) from left to right or from right to left.

To create horizontal transitions:

Create new Swift file named "SegueFromLeft". Save it next to your storyboard in your project folder. Copy and paste the following swift code:

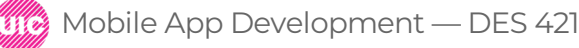

```
Import UIKit
class SegueFromLeft: UIStoryboardSegue {
    override func perform() {
        let src = self.source
        let dst = self.destination
```

src.view.superview?.insertSubview(dst.view, aboveSubview: src.view)
dst.view.transform = CGAffineTransform(translationX: -src.view.frame.size.width, y: 0)
/\*For the FromRight transition remove minus (-) before -src to turn the direction 180 degrees as in the following example:

|                                  | 器 < | > 🤷 Four Storyboard Template े 📩 Four Storyboard Template 👌 📩 Student 2 〉 ┓ SegueFromLeft.swift े No Selection | < 🔺 > 🗐 🖽 |
|----------------------------------|-----|----------------------------------------------------------------------------------------------------|-----------|
| Four Storyboard Template M       | 2   | import UIKit                                                                                                   |           |
| Four Storyboard Template         | 3   | <pre>class SegueFromLeft: UIStoryboardSegue {</pre>                                                            |           |
| Student 4                        | 4   | <pre>override func perform() {</pre>                                                                           |           |
| Student4Storyboard.storyboard M  | 5   | <pre>let src = self.source</pre>                                                                               |           |
| Student 2                        | 6   | let dst = self.destination                                                                                     |           |
| Student 3                        | 7   |                                                                                                    |           |
| Student3ViewController.swift     | 8   | <pre>src.view.superview?.insertSubview(dst.view. aboveSubview:</pre>                                           |           |
| Student 2                        |     | src view)                                                                                                    |           |
| Student2Storyboard.storyboard M  | 0   | dst view transform = CGAffineTransform(translationX:                                                           |           |
| SegueFromLeft.swift A            |     | - src view frame size width v: 0)                                                                              |           |
| Student2ViewController.swift     | 10  | /*Ear the From Dight transition remove minus (-) before -src to turn                                           |           |
| K1                               | 10  | the direction 190 degrees as in the following example:                                                         |           |
| Student1Storyboard M             | 11  | the direction is degrees as in the fortowing example.                                                          |           |
| Monuments.swift                  | 10  | det wiew twensform - 000ffineTrensform(twenslationVe                                                           |           |
| Student1ViewController swift     | 12  | dst.view.transform = CGATTINeTransform(translationX:                                                           |           |
| MonumentInfoViewController.swift |     | src.view.trame.size.width, y: 0)                                                                               |           |
| MonumentsViewController.swift    | 13  | ***************************************                                                                        |           |
| InformationViewController.swift  | 14  | UIView.animate(withDuration: 0.25,                                                                             |           |
| Main Group                       | 15  | delay: 0.0,                                                                                                    |           |
| 💽 Main.storyboard                | 16  | <pre>options: .curveEaseInOut,</pre>                                                                           |           |
| MainViewController.swift         | 17  | animations: {                                                                                                  |           |
| AppDelegate.swift                | 18  | dst.view.transform =                                                                                           |           |
| SceneDelegate.swift              |     | CGAffineTransform(translationX:                                                                                |           |
| Assets.xcassets M                |     | 0, y: 0)                                                                                                    |           |
|                                  | 19  | },                                                                                                    |           |
| Products                         | 20  | completion: { finished in                                                                                      |           |
|                                  | 21  | <pre>src.present(dst, animated: false,</pre>                                                                   |           |
|                                  |     | completion: nil)                                                                                               |           |
|                                  | 22  | }                                                                                                    |           |
|                                  | 23  |                                                                                                    |           |

Select existing seque you want to modify. In the inspector change class to SegueFromLeft

Kind: Custom

Test the transitions

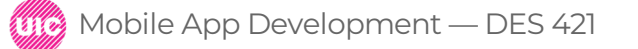

|                                   | 器 < > 🛕 Four Storyboard Template 〉 📒 | Folate > 🔁 Stnt 2 > 🚺 Stard > | $\stackrel{\scriptstyle{\scriptstyle{\frown}}}{\scriptstyle{\scriptstyle{\frown}}}$ View Controller Scene $ angle$ ()) Cus | tom segu | e to "View Controller"                                                                                                    | < 🔺 > 🚞   🖽             | Ľ        | 0 0         | ) 🗉 🕂         | $\exists  \ominus$ |
|-----------------------------------|--------------------------------------|-------------------------------|----------------------------------------------------------------------------------------------------|----------|----------------------------------------------------------------------------------------------------|-------------------------|----------|-------------|---------------|--------------------|
| Four Storyboard Template M        | 🔻 🛅 View Controller Scene            |                               |                                                                                                    |          |                                                                                                    |                         | Storyboa | rd Segue    |               |                    |
| Four Storyboard Template          | ▶ 🛑 View Controller                  |                               |                                                                                                    |          |                                                                                                    |                         | Ide      | ntifier Ide | entifier      |                    |
| / 🚞 Student 4                     | 🗑 First Responder                    |                               |                                                                                                    |          |                                                                                                    |                         |          | Class Se    | gueFromLeft   | 0                  |
| 💽 Student4Storyboard.storyboard M | Exit                                 |                               |                                                                                                    |          |                                                                                                    |                         | M        | Indule For  | ur Storvboard | d Temp             |
| Student4ViewController.swift      | → Storyboard Entry Point             |                               |                                                                                                    |          |                                                                                                    |                         |          |             | Inherit Modul | e From Target      |
| / 🚞 Student 3                     | O Custom segue to "View Controller"  |                               |                                                                                                    |          |                                                                                                    |                         | 50       | laster      |               | J                  |
| Student3Storyboard.storyboard M   | View Controller Scene                |                               |                                                                                                    |          |                                                                                                    |                         | 30       |             |               |                    |
| Student3ViewController.swift      |                                      |                               |                                                                                                    |          |                                                                                                    |                         |          |             | ustom         | <u> </u>           |
| / 🔁 Student 2                     | View Controller Scene                |                               |                                                                                                    |          |                                                                                                    |                         |          |             | Animates      |                    |
| Student2Storyboard.storyboard M   | View Controller Scene                |                               | View Controller                                                                                                    |          | View Controller                                                                                                    |                         | Peek     | & Pop 📃 🖡   | Preview & Co  | mmit Segues        |
| SegueFromLeft.swift A             | View Centreller Seens                |                               |                                                                                                    | (        |                                                                                                    |                         |          |             |               |                    |
| Student2ViewController.swift      | View Controller Scene                |                               |                                                                                                    |          | A LANDAR                                                                                                    |                         |          |             |               |                    |
| r 🦰 K1                            | View Controller Scene                |                               |                                                                                                    |          | A WILL                                                                                                    | 15 C                    |          |             |               |                    |
| Student1Storyboard.storyboard M   | View Controller Scone                |                               |                                                                                                    |          | Ninh-                                                                                                    |                         |          |             |               |                    |
| Monuments.swift                   |                                      |                               |                                                                                                    |          | and the second second s | 200                     |          |             |               |                    |
| NotableKenoshans.swift            | View Controller Scene                |                               |                                                                                                    |          |                                                                                                    |                         |          |             |               |                    |
| Student1ViewController.swift      |                                      |                               |                                                                                                    |          | tone at the                                                                                                    |                         |          |             |               |                    |
| MonumentInfoViewController.swift  |                                      |                               |                                                                                                    |          | and the second second second second second second second second second second second second second second second                                                                                                    | a straight              |          |             |               |                    |
| MonumentsViewController.swift     |                                      |                               |                                                                                                    |          | Our History                                                                                                    |                         |          |             |               |                    |
| InformationViewController.swift   |                                      |                               |                                                                                                    |          | Before Mrs. Charles (Catherine Durk                                                                                                    | ee died in              |          |             |               |                    |
| Main Group                        |                                      |                               |                                                                                                    |          | 1838, she requested that she be burie<br>north end of what is now Green Ridg                                                                                                    | d at the<br>e Cemetery. |          |             |               |                    |
| Nain.storyboard                   |                                      | $\rightarrow$                 | Our History                                                                                                    |          | acres of land around his wife's grave t                                                                                                    | o the city              |          |             |               |                    |
| MainViewController.swift          |                                      |                               |                                                                                                    |          | burials dating back to 1826, and proba                                                                                                    | bly before              |          |             |               |                    |
| AppDelegate.swift                 |                                      |                               | Notable Kenoshans                                                                                                    |          | On September 20, 1906, a meeting wa                                                                                                    | is held at the          |          |             |               |                    |
| SceneDelegate.swift               |                                      |                               |                                                                                                    |          | Court House for the purpose of form<br>plan for the organization of a Cemete                                                                                                    | iulating a<br>ry        |          |             |               |                    |
| Assets.xcassets M                 |                                      |                               | Monuments of Interest                                                                                                    |          |                                                                                                    |                         |          |             |               |                    |
| LaunchScreen.storyboard           |                                      |                               |                                                                                                    |          |                                                                                                    |                         |          |             |               |                    |
| Info.plist                        |                                      |                               |                                                                                                    |          |                                                                                                    |                         |          |             |               |                    |
| Products                          |                                      |                               |                                                                                                    |          |                                                                                                    |                         |          |             |               |                    |
|                                   |                                      |                               |                                                                                                    |          |                                                                                                    |                         |          |             |               |                    |
|                                   |                                      |                               |                                                                                                    |          |                                                                                                    |                         |          |             |               |                    |
|                                   |                                      | Int                           | formation QR Scan Map                                                                                                    |          | ( <b>(</b> ))                                                                                                    |                         |          |             |               |                    |

To revert the transition from Right to Left uncomment the code in multiple line comments or Simply remove minus sign from before the –src to revert the direction:

Change this: src.view.superview?.insertSubview(dst.view, aboveSubview: src.view) dst.view.transform = CGAffineTransform(translationX: -src.view.frame.size.width, y: 0)

TO this: src.view.superview?.insertSubview(dst.view, aboveSubview: src.view) dst.view.transform = CGAffineTransform(translationX: src.view.frame.size.width, y: 0)

Compile and test

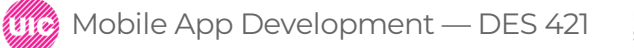